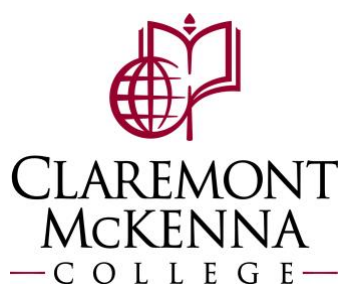

## **Employee: How to Enter Time Using Check In/Out**

1. Navigate to the Time application

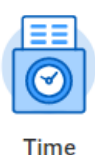

2. To check in/out for the day, select the Check In or Check Out icon under Time Clock.

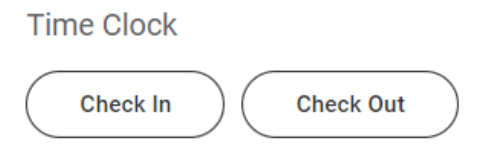

**3.** A new dialogue box will appear with the check in/out details, review the details look correct and select **OK** to confirm entry. For Check Out, indicate **Meal** or **Out** under **Reason**. (Time Type will default but you may update as needed. The Waive Meal Break Penalty option may be populated if applicable.)

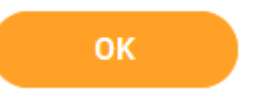

4. A confirmation dialogue box will display if the check in/out was successfully completed. Select **Done** and the entry will display under **Time Clock.** 

| Time Clock                  | Time Clock         |
|-----------------------------|--------------------|
| Check In Check In Check Out | Check In Check Out |

Note: If you have any questions, please contact Payroll at <u>Payroll@cmc.edu</u> or call (909) 607-3356